Iorestoacasa.work click su Server menu di sinistra

Seleziono un server, meglio se poco affollato, istituzionale e con tanta banda a disposizione

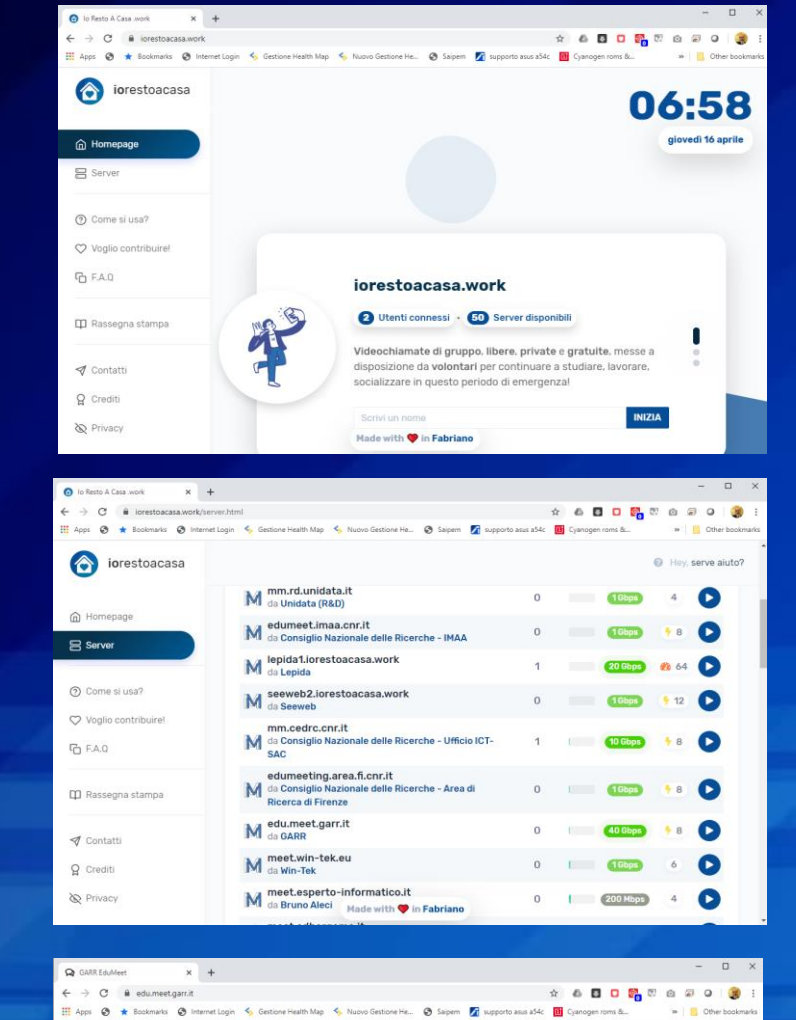

Do un nome al mio ambulatorio virtuale. facile da digitare per i miei pazienti ma non troppo generico

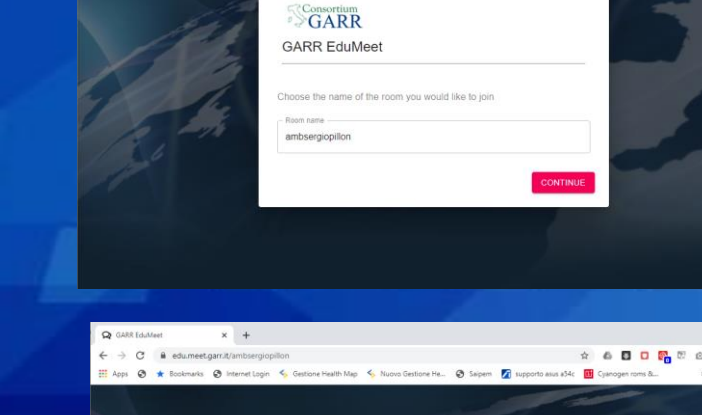

GARR GARR EduMeet

Sergio Pillon

Room ID: a

C & edu

Digito il mio nome ed entro nella stanza del mio ambulatorio virtuale

Sono nella stanza, l'indirizzo è la URL nella finestra del browser

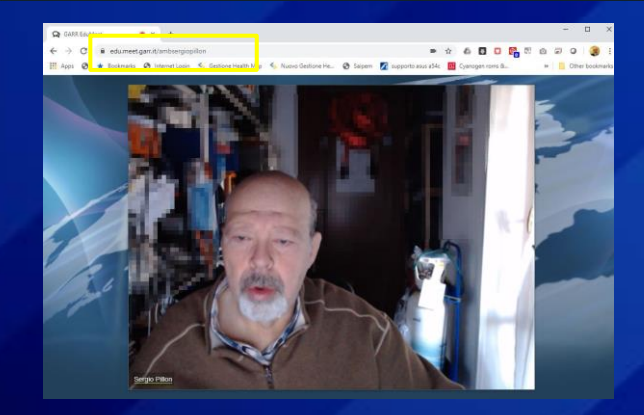

## AMBULATORIO VIRTUALE: TELEVISITA (1)

Invio la URL ai pazienti da visitare (copia/incolla via whratsap, messenger, email telegram, SMS,...)

> Il Paziente clicca sul link ed entra nella stanza.

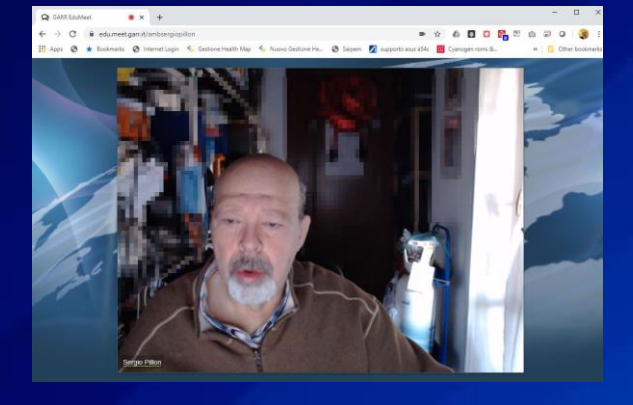

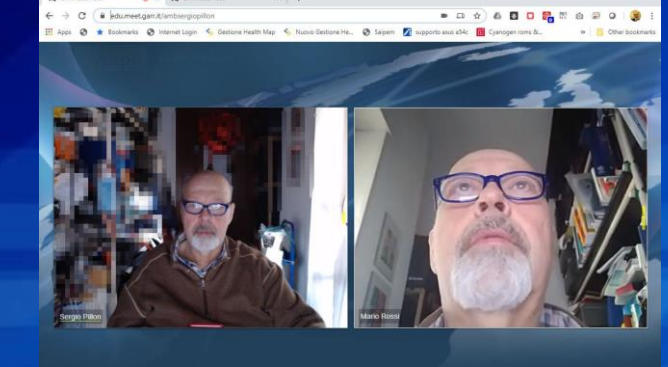

Quando il Paziente e' entrato muovo il cursore del mouse sulla mia imagine e appare un lucchetto in altro a destra. Clicco sul lucchetto per chiudere la porta della stanza

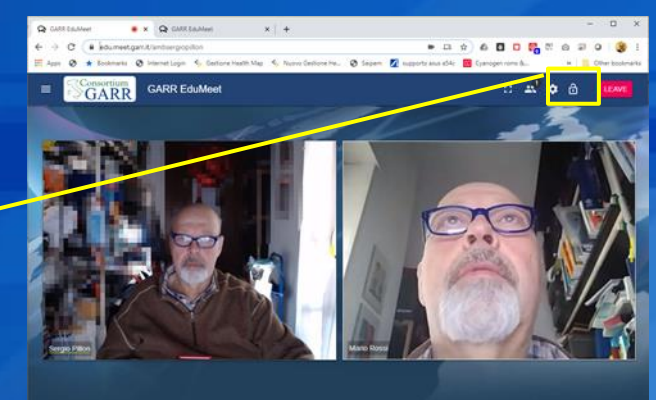

Quando arriva un secondo od un terzo Paziente vengono messi in attesa e appare il numero dei pazienti in attesa in alto

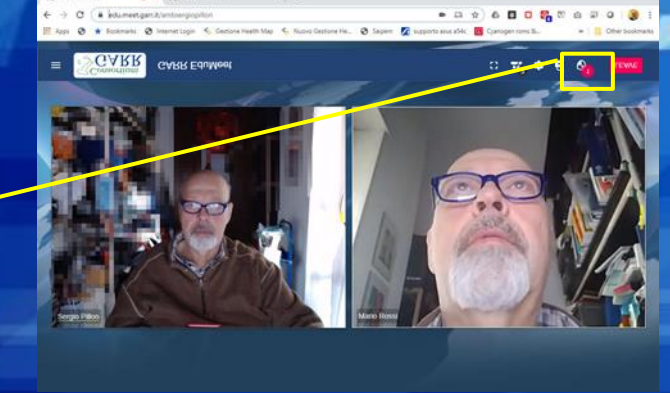

Possso vedere chi è in attesa, se si tratta di un parente del paziente, posso farlo accomodare. Un altro Paziente rimarrà in attesa fino alla fine della visita in corso.

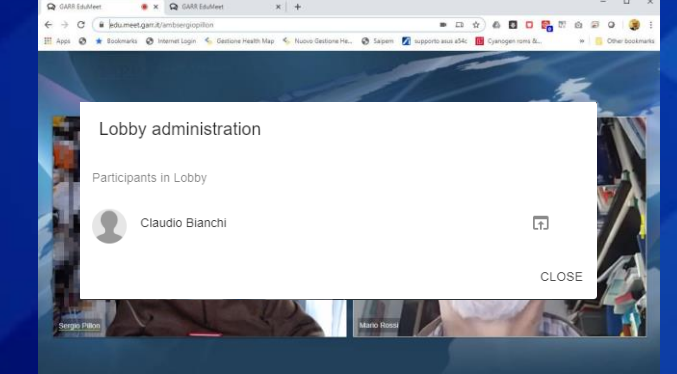

## AMBULATORIO VIRTUALE: TELEVISITA (2)

Il Paziente in attesa sa di esserlo e aspetta il suo turno, come in un ambulatorio tradizionale

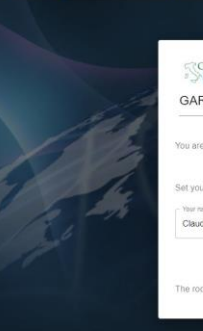

Convertision
GGARR EduMeet
Board EduMeet
Convertision
Convertision
Convertision
Convertision
Convertision
Convertision
Convertision
Convertision
Convertision
Convertision
Convertision
Convertision
Convertision
Convertision
Convertision
Convertision
Convertision
Convertision
Convertision
Convertision
Convertision
Convertision
Convertision
Convertision
Convertision
Convertision
Convertision
Convertision
Convertision
Convertision
Convertision
Convertision
Convertision
Convertision
Convertision
Convertision
Convertision
Convertision
Convertision
Convertision
Convertision
Convertision
Convertision
Convertision
Convertision
Convertision
Convertision
Convertision
Convertision
Convertision
Convertision
Convertision
Convertision
Convertision
Convertision
Convertision
Convertision
Convertision
Convertision
Convertision
Convertision
Convertision
Convertision
Convertision
Convertision
Convertision
Convertision
Convertision
Convertision
Convertision
Convertision
Convertision
Convertision
Convertision
Convertision
Convertision
Convertision
Convertision
Convertision
Convertision
Convertision
Convertision
Convertision
Convertision
Convertision
Convertision
Convertision
Convertision
Convertision
Convertision
Convertision
Convertision
Convertision
Convertision
Convertision
Convertision
Convertision
Convertision
Convertision
Convertision
Convertision
Convertision
Convertision
Convertision
Convertision
Convertision
Convertision
Convertision
Convertision
Convertision
Convertision
Convertision
Convertision
Convertision
Convertision
Convertision
Convertision
Convertision
Convertision
Convertision
Convertision
Convertision
Convertision
Convertision
Convertision
Convertision
Convertision
Convertision
Convertision
Convertision
Convertision
Convertision
Convertision
Convertision
Convertision
Convertision
Convertision
Convertision
Convertision
Convertision
Convertision
Convertision
Convertision
Convertision
Convertision
Convertision
Convertision
Convertision
Convertision
Convertision
Convertision
Convertision
Convertision
Convertision
Con

6 🗖 🗖 🚰 🖉 6 🖉 9

Durante la visita si può interrompere il proprio video o l'audio ed anche condividere una schermata con il Paziente, ad esempio per mostrare qualcosa dal proprio PC

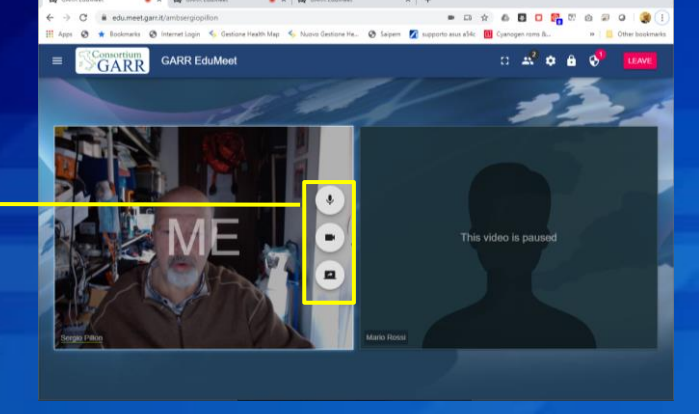

Il Paziente o il medico possono inviare e ricevere file (ad esempio referti, ricetta elettronica) selezionando le tre barette in alto a sinistra

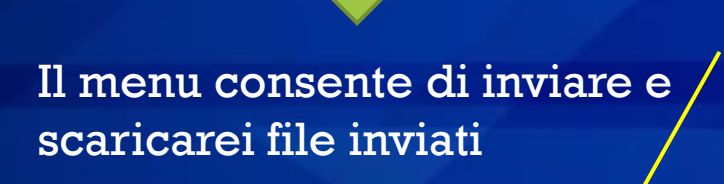

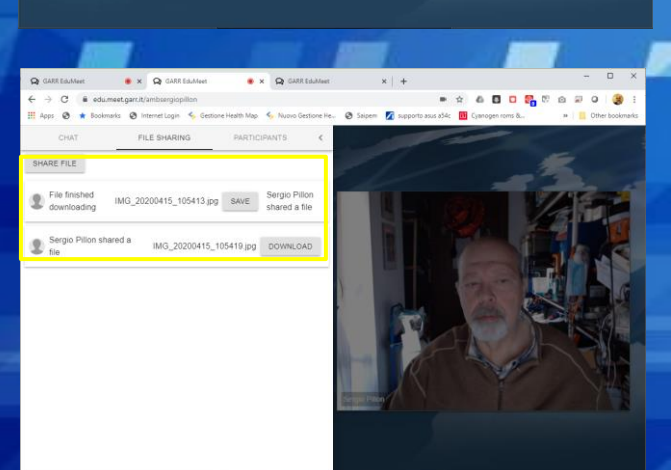

Fine della televisita, prego, si accomodi il prossimo!

## AMBULATORIO VIRTUALE: TELEVISITA (3)